## วิธีการตั้งค่า T3 รุ่น A622T เป็นโหมด Repeater

รูปแบบการเชื่อมต่อ

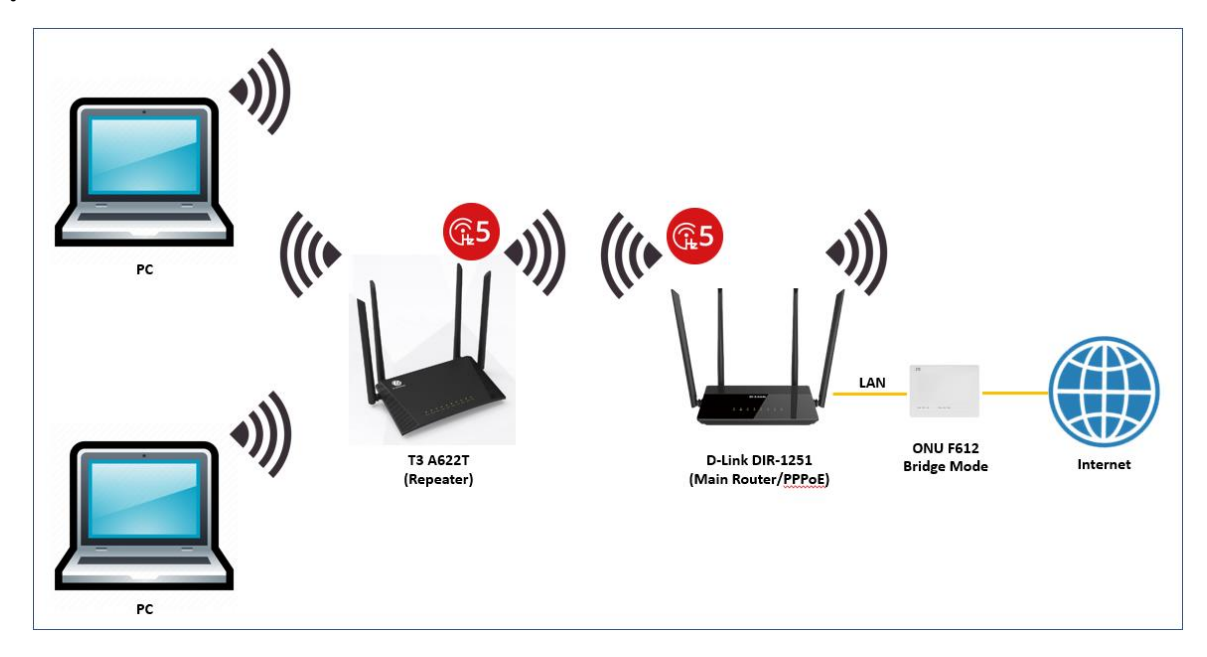

1.เปิด Browser เช่น Microsoft Edge หรือ Google Chrome พิมพ์ **http://192.168.0.1** ช่อง address แล้วกดปุ่ม Enter จะปรากฏหน้าต่าง SIGN IN ดังภาพ ให้กรอกค่า USERNAME เป็น **admin** PASSWORD เป็น **tot** และ CAPCHA แล้วคลิก **SIGN IN** 

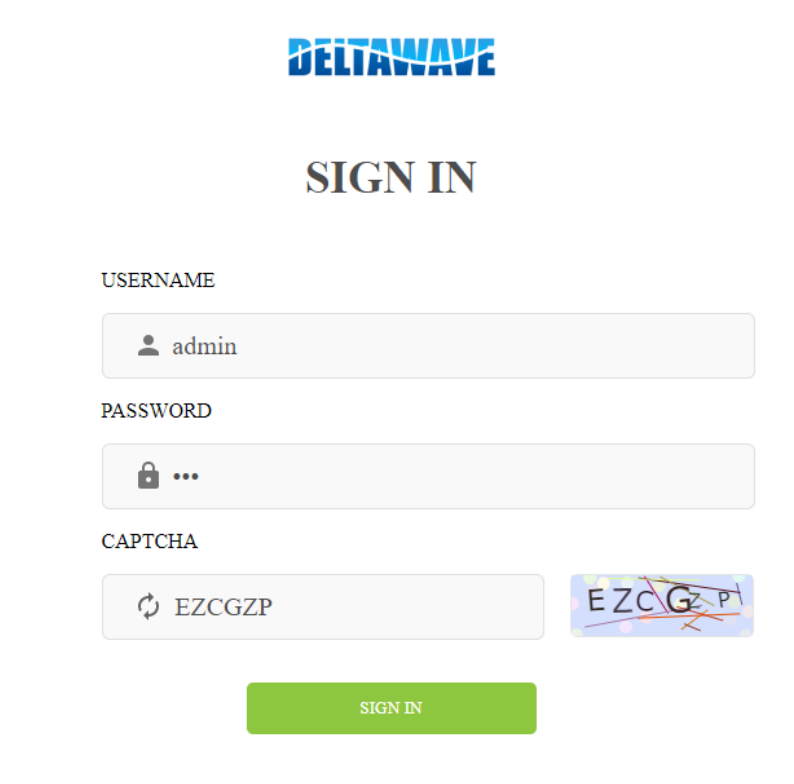

2.หลังจาก SIGN IN เข้ามาที่หน้า Home ให้คลิกที่เมนู Management > Operation Mode แล้วเปลี่ยน จากMain Router Mode เป็น Repeater Mode จากนั้นคลิกปุ่ม Next

| DELTAWAYE      |      |        |             |                   | 💄 admin      | Logout       |  |  |
|----------------|------|--------|-------------|-------------------|--------------|--------------|--|--|
|                | Home | Status | Basic Setup | Advance Setup     | Application  | Management 1 |  |  |
| Operation Mode | 2    |        | c           | urrent Mode: Main | Router Mode  |              |  |  |
|                |      |        |             | O Main Router     | Mode         |              |  |  |
| Account Manage |      |        |             | ○ Sub Router №    | Node         |              |  |  |
| < NTP          |      |        |             | ○ AP Mode         |              |              |  |  |
| LED            |      |        | 3           | Repeater Mo       | de           |              |  |  |
| Tools          |      |        | 4           | Next              | ackup Config |              |  |  |

3. อุปกรณ์จะทำการ reset เป็นค่า default ให้คลิกปุ่ม **Finished** แล้วรอสักครู่ ประมาณ 2-3 นาที อุปกรณ์ จะทำการเปลี่ยนไอพี จาก 192.168.0.1 เป็น 192.168.0.254 แล้วปิด DHCP Server (ไม่แจกไอพี)

| Deltawaye             |      |                                     |             |                   |                   | 💄 admin    | Logout |  |  |
|-----------------------|------|-------------------------------------|-------------|-------------------|-------------------|------------|--------|--|--|
|                       | Home | Status                              | Basic Setup | Advance Setup     | Application       | Management |        |  |  |
| 🔒 Operation Mode      |      |                                     |             | CPE will reset to | default           |            |        |  |  |
| $\diamondsuit$ Reboot |      | CPE will reset to default  • Reboot |             |                   |                   |            |        |  |  |
| Settings >            |      |                                     |             |                   |                   |            |        |  |  |
| Account Manage        |      |                                     |             | - Liase di        | Comgulation       |            |        |  |  |
| < NTP                 |      |                                     |             | Note: The mana    | igement IP is 192 | .168.0.254 |        |  |  |
| ED                    |      |                                     |             | Back              | Finished          | 5          |        |  |  |
| 🔍 Tools 🔹 🕨           |      |                                     |             |                   |                   |            |        |  |  |

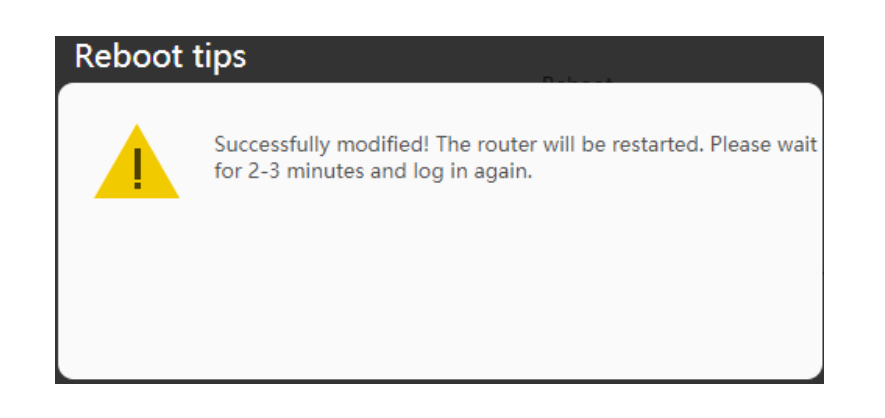

4. เพื่อเข้าไปตั้งค่า A622T Repeater Mode ต่อ ให้ทำการตั้งค่าไอพีแอดเดรสที่การ์ดแลนของคอมพิวเตอร์ให้เป็น Use the following IP address: > IP address: 192.168.0.100 และ Subnet mask: 255.255.255.0 ตามตัวอย่าง เสร็จ แล้วคลิก OK เพื่อทำการบันทึกค่า

| Internet Protocol Version 4 (TCP/IPv4) Properties                                                                     |                                                                      |  |  |  |  |  |
|----------------------------------------------------------------------------------------------------|----------------------------------------------------------------------|--|--|--|--|--|
| General                                                                                                    |                                                                      |  |  |  |  |  |
| You can get IP settings assigned auton<br>this capability. Otherwise, you need to<br>for the appropriate IP settings. | natically if your network supports<br>ask your network administrator |  |  |  |  |  |
| Obtain an IP address automatical                                                                                      | у                                                                    |  |  |  |  |  |
| • Use the following IP address:                                                                                       |                                                                      |  |  |  |  |  |
| IP address:                                                                                                    | 192 . 168 . 0 . 100                                                  |  |  |  |  |  |
| Subnet mask:                                                                                                    | 255.255.255.0                                                        |  |  |  |  |  |
| Default gateway:                                                                                                    |                                                                      |  |  |  |  |  |
| Obtain DNS server address autom                                                                                       | natically                                                            |  |  |  |  |  |
| • Use the following DNS server add                                                                                    | resses:                                                              |  |  |  |  |  |
| Preferred DNS server:                                                                                                 |                                                                      |  |  |  |  |  |
| Alternate DNS server:                                                                                                 |                                                                      |  |  |  |  |  |
| Validate settings upon exit Advanced                                                                                  |                                                                      |  |  |  |  |  |
|                                                                                                    | OK Cancel                                                            |  |  |  |  |  |

5. เปิด Browser เช่น Microsoft Edge หรือ Google Chrome พิมพ์ http://192.168.0.254 ช่อง address แล้วกดปุ่ม Enter จะปรากฏหน้าต่าง SIGN IN ดังภาพ ให้กรอกค่า USERNAME เป็น admin PASSWORD เป็น tot และ CAPCHA แล้วคลิก SIGN IN

| E LOGIN × +                                         |           | ß      | -       | o ×      |
|-----------------------------------------------------|-----------|--------|---------|----------|
| ← → C ▲ Not secure 192.168.0.254 html/login_ap.html |           | 0 12 € | <b></b> | <b>)</b> |
|                                                     |           |        |         | Î        |
|                                                     | DELTAWAYE |        |         |          |
|                                                     | SIGN IN   |        |         |          |
|                                                     | USERNAME  |        |         | - 1      |
|                                                     | 🔔 admin   |        |         | - 1      |
|                                                     | PASSWORD  |        |         | - 1      |
|                                                     | â ····    |        |         | - 1      |
|                                                     | САРТСНА   |        |         | - 1      |
|                                                     | ¢ EZCGZP  |        |         | - 1      |
|                                                     | STAN IN   |        |         | - 1      |
|                                                     | SIDA IN   |        |         |          |

6. หลังจาก SIGN IN เข้ามาแล้ว ให้คลิกที่เมนู Basic Setup > WLAN > Wi-Fi Repeater จากนั้นเลือก WiFi Band เป็น 5G (ได้ขนาดแบนด์วิทที่กว้าง) กรอกค่า SSID/Password ของตัว Main Router ที่ต้องการไป Repeat WiFi ในตัวอย่างคือ NT-DEMO เสร็จแล้วคลิกปุ่ม Save เพื่อทำการบันทึกค่าและเริ่ม Repeat WiFi กรุณารอสักครู่

|                       |            | BEI                 | TAWAYE                |                 |                         | 💄 admin 🛛 | Logout |
|-----------------------|------------|---------------------|-----------------------|-----------------|-------------------------|-----------|--------|
|                       | Home Statu | Basic Setur         | Advance Setup         | Application     | Management              |           |        |
| WAN service           |            | Status              | connecting            |                 |                         |           |        |
|                       | 4          | Band                | 5G                    | ~               |                         |           |        |
| 2.4G Wi-Fi Settings   | 5          | SSID                | NT-DEMO               |                 |                         |           |        |
| 5G Wi-Fi Settings     |            | Authentication      | Password Authenticati | ion 🗸           |                         |           |        |
| Guest Wi-Fi Network   | 6          | Password            |                       | 8               |                         |           |        |
| Wi-Fi Smart Connect   |            | 1 43511014          |                       | ~               |                         |           |        |
| WPS Security Settings |            | Noto: Supports W/P/ | PSK or WPA2 PSK or M  |                 | K authentication only   |           |        |
| Auto Channel 2.4GHz   |            | Note: Supports WPA  | -PSK OF WPAZ-PSK OF W | IPA-PSN/WPAZ-PS | sk authentication only. |           |        |
| Auto Channel 5GHz     |            |                     | Save                  | Refresh         |                         |           |        |
| Wi-Fi Repeater 3      |            |                     |                       |                 |                         |           |        |
| → <sup>←</sup> NAT >  |            |                     |                       |                 |                         |           |        |

7. ที่เมนู WiFi Repeater ให้คลิกปุ่ม **Refresh** เพื่อเช็คว่าการ Repeat WiFi เสร็จสมบูรณ์พร้อมใช้งานไหม ? ที่หัวข้อ Status จะต้องเปลี่ยนจาก Connecting เป็น **Connected** ชื่อ WiFi ของ T3 A622T จะเปลี่ยนไป เป็นชื่อเดียวกับ Main Router ที่ไป Repeat WiFi มา ในตัวอย่างคือ **NT-DEMO** 

|                       |      | <b>B</b> EI        | TAWAYE                |                 |                        | 💄 admin | Logout |
|-----------------------|------|--------------------|-----------------------|-----------------|------------------------|---------|--------|
|                       | Home | Status Basic Setup | Advance Setup         | Application     | Management             |         |        |
| WAN service           |      | Chature            | connected             |                 |                        |         |        |
| LAN >                 |      | Status             | connected             |                 |                        |         |        |
| 🗢 WLAN 🗸              |      | Band               | 5G                    | ~               |                        |         |        |
| 2.4G Wi-Fi Settings   |      | SSID               | NT-DEMO               |                 |                        |         |        |
| 5G Wi-Fi Settings     |      | Authentication     | Password Authenticati | ion 🗸           |                        |         |        |
| Guest Wi-Fi Network   |      |                    |                       |                 |                        |         |        |
| Wi-Fi Smart Connect   |      | Password           | •••••                 | ~               |                        |         |        |
| WPS Security Settings |      |                    |                       |                 |                        |         |        |
| Auto Channel 2.4GHz   |      | Note: Supports WPA | -PSK or WPA2-PSK or W | IPA-PSK/WPA2-PS | K authentication only. |         |        |
| Auto Channel 5GHz     |      |                    | Save                  | Refresh         |                        |         |        |
| Wi-Fi Repeater        |      |                    |                       |                 |                        |         |        |
| → <sup>←</sup> NAT >  |      |                    |                       |                 |                        |         |        |

 ขั้นตอนสุดท้าย (อย่าลืม...!) ตั้งค่าไอพีแอดเดรสที่การ์ดแลนของคอมพิวเตอร์กลับเป็น Obtain an IP address automatically และ Obtain DNS server address automatically ตามตัวอย่าง (เพื่อรับไอพีแอดเดรสใหม่จากตัว Main Router ที่ไป Repeat สัญญาณ WiFi มา) เสร็จแล้วคลิก OK เพื่อทำการบันทึกค่า เป็นอันเสร็จสิ้นการตั้งค่า

| Internet Protocol Version 4 (TCP/IPv4) Properties                                                                                                    |           |  |  |  |  |  |  |
|----------------------------------------------------------------------------------------------------|-----------|--|--|--|--|--|--|
| General Alternate Configuration                                                                                                    |           |  |  |  |  |  |  |
| You can get IP settings assigned automatically if your network supports this capability. Otherwise, you need to ask your network administrator for the appropriate IP settings. |           |  |  |  |  |  |  |
| Obtain an IP address automatical                                                                                                    | ly        |  |  |  |  |  |  |
| O Use the following IP address:                                                                                                    |           |  |  |  |  |  |  |
| IP address:                                                                                                    |           |  |  |  |  |  |  |
| Subnet mask:                                                                                                    |           |  |  |  |  |  |  |
| Default gateway:                                                                                                    |           |  |  |  |  |  |  |
| Obtain DNS server address autor                                                                                                    | natically |  |  |  |  |  |  |
| Use the following DNS server add                                                                                                    | resses:   |  |  |  |  |  |  |
| Preferred DNS server:                                                                                                    |           |  |  |  |  |  |  |
| Alternate DNS server:                                                                                                    |           |  |  |  |  |  |  |
| Validate settings upon exit Advanced                                                                                                    |           |  |  |  |  |  |  |
|                                                                                                    | OK Cancel |  |  |  |  |  |  |

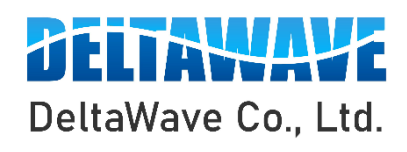

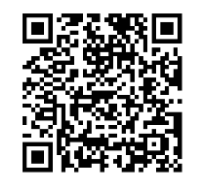

สอบถามข้อมูลเพิ่มเติม กรุณาติดต่อ

บริษัท เดลต้าเวฟ จำกัด

โทรศัพท์ : 0-2443-2345